## Предоставление сведений, содержащихся в интегрированной автоматизированной информационной системе обеспечения градостроительной деятельности

## Инструкция.

1. Зайдите в личный кабинет на Региональном портале госуслуг (РПГУ) (<u>https://gosuslugi65.ru/</u>).

Для физических лиц необходимо авторизироваться на портале как частное лицо Для юридических лиц необходимо авторизироваться на портале как сотрудник организации

| Все категории 💙                                                                                                    | Выберите местоположение 💙                                                                                                    |
|----------------------------------------------------------------------------------------------------|----------------------------------------------------------------------------------------------------|
| Саманиская области услуги Каталог услуг Помощь и поддержка. Оплата 👁 Для слабовидящих                                              | Личный кабинет                                                                                                    |
| П Как получить QR-юд о вакцинации?                                                                                                 | ×                                                                                                    |
| Предварительная запись на прием в МФЦ                                                                                              | BXQQ B F Cryru<br>Balagree was propagatiness.<br>x strengter control of the strengter of the strengter of the stre |
| <br>Samcanica e MOL                                                                                                    | Заренистрироваться                                                                                                    |
| Категории услуг, названия ведомств, названия услуг и другое                                                                        | ×Q                                                                                                    |
| Популярные услуги<br>Комплексная услуга для<br>предпринимателей Выдача справок, выписок из<br>похозяйственных кинг Орган<br>канико | изация отдыха детей в<br>упарное время                                                                                                    |
| <br>Предоставление земельных расков Запись на обзорные, тематические и интерактивные Спорти Спорти Спорти Спорти Спорти            | оставление информации о<br>нено-нассовых<br>политии                                                                                                    |

## Введите данные для входа в «Госуслуги»

|                                                                                   | ГОСУСЛУГИ<br>Телефон / Email / СНИЛС        | Куда ещё можно войти с<br>паролем от Госуслуг? |
|-----------------------------------------------------------------------------------|---------------------------------------------|------------------------------------------------|
|                                                                                   | Пароль<br>Восстановить                      |                                                |
|                                                                                   | Войти другим способом<br>QR-код Эл. подлись |                                                |
|                                                                                   | Не удаётся войти?                           |                                                |
| Проводатся профилантические работы. Отделиные сервисы X<br>июгут быть иедоступны. | Зарегистрироваться                          |                                                |

|                                                                                | госуслуги                                                |
|--------------------------------------------------------------------------------|----------------------------------------------------------|
|                                                                                | Подтвердите вход                                         |
|                                                                                | Код подтверждения отправлен на номер<br>+7 914 ***-**-83 |
|                                                                                | Код подтверждения                                        |
|                                                                                | Отправить повторно через<br>00:51                        |
|                                                                                | Не приходит смс                                          |
|                                                                                |                                                          |
|                                                                                |                                                          |
|                                                                                |                                                          |
| Проводятся профилактические работы. Отдельные сервисы X могут быть недоступны. |                                                          |

2. Нажмите на кнопку «Каталог услуг»

|                     | Для граждан 💙                                                                                                    | Южно-Сахалиниск 🗸                                                          |
|---------------------|----------------------------------------------------------------------------------------------------|----------------------------------------------------------------------------|
|                     | сакалинская область услуг Саманиская область услуг Помощь и поддержка Оплата Ф.Для слабог                                          | Личный кабинет<br>видящих Коробейникова А.С                                |
|                     | <ul> <li>Как получить QR нод о вакцинации?</li> <li>&gt;</li> <li>Предварительная запись на прием в МФЦ</li> </ul>                 | ×                                                                          |
|                     | Sanucanica e MAL                                                                                                    |                                                                            |
|                     | Категории услуг, названия ведомств, названия услуг и другов                                                                        | ×Q                                                                         |
|                     | Популярные услуги                                                                                                    |                                                                            |
|                     | Комплексная услуга для<br>предпринимателей Выдача согласия на обмен<br>жизыми полещениями,<br>предоставленными по<br>договорам соц | Установление публичного<br>сервитута в отдельных целях                     |
|                     | Прием декларации об<br>использования земельного<br>участка, предоставленного<br>гражданину (гр                                     | Предоставление земельных<br>учаское бесполатно в<br>категориям граждан и ( |
| 3. Выберите вкладку | / «Жизненные ситуации»                                                                                                    |                                                                            |

|                      | Для граждан 🖌                                                 |                                               | Южно-Саха                               | линск м            |
|----------------------|---------------------------------------------------------------|-----------------------------------------------|-----------------------------------------|--------------------|
|                      | Сахалинован область Каталог                                   | услуг Помощь и поддержка Оплата 👁 Для сг      | Личный<br>абовидящих Коробейнико        | кабинет<br>вва А.С |
|                      | <ul> <li>Главная страница</li> <li>Категории услуг</li> </ul> |                                               |                                         | Q -                |
|                      | Комплексные услуги                                            | Категории услуг Жизненные                     | итуации Органы власти                   |                    |
|                      | Образование                                                   | Социальное обеспечение                        | Труд и занятость                        |                    |
|                      | Здравоохранение<br>во усоуг                                   | Бизнес и<br>предпринимательство<br>75 услуг   | Имущественные<br>отношения<br>71 услуга |                    |
|                      | Оформление документов<br>49 услуг                             | Хилищно-коммунальное<br>хозяйство<br>за услуг | Иные услуги<br>Эз услуга                |                    |
| 4. Панаа наукинта на | Культура и отдых<br>Зо услуг                                  | Правопорядок и<br>безопасность                | Строительство                           |                    |

4. Далее нажмите на ссылку «Получение информации»

| Для граждан 🗸                                                                           |                                                                                                    |                                                       | Южно-Сахалинск 🗸                            |   |
|-----------------------------------------------------------------------------------------|----------------------------------------------------------------------------------------------------|-------------------------------------------------------|---------------------------------------------|---|
| Сахалинская область                                                                     | Каталог услуг Помощь и поддержка                                                                    | Оплата 👁 Для слабовидящих                             | Личный кабинет<br>Баркова И.В. <del>-</del> |   |
| <ul> <li>Кизненные ситуаци</li> </ul>                                                   | и                                                                                                   |                                                       | Q -                                         |   |
| Комплексные услуги                                                                      | Категории услуг                                                                                     | Жизненные ситуации                                    | Органы власти                               |   |
| Получение информан<br>328 услуг                                                         | ции Оформлени<br>233 услуги                                                                         | ие документов                                         | Безработные<br>167 услуг                    |   |
| Социальные группы<br>граждан<br>101 услуга                                              | Беременно<br>92 услуги                                                                              | сть и роды                                            | Бизнес и<br>предпринимательство<br>60 услуг |   |
| <br>Внимание! Этот сайт собирает метаданные<br>Если Вы не хотите предоставлять данные д | пользователя (соокіе, данные об IP - адресах, ме<br>ля хранение и обработки, пожалуйста, покиньте ( | стоположение и т.д.) в соответствии с Полити<br>зайт. | кой конфиденциальности. СОГЛАСЕН            | l |

5. В появившемся окне нажмите кнопку «Загрузить ещё»

| Для граждан 🗸                    |                                                                                                    | Южно-Сахалинск 🗸                                                          |
|----------------------------------|----------------------------------------------------------------------------------------------------|---------------------------------------------------------------------------|
| Сахалинская область<br>УСЛУГИ    | Каталог услуг Помощь и поддержка Оплата 👁 Для слабовидящих                                              | Личный кабинет<br>Баркова И.В. <del>-</del>                               |
| 🐐 Главная страница Жизненные     | е ситуации Получение информации                                                                         | Q -                                                                       |
| На этой странице                 | Кизненные ситуации / Получение информа<br>вереунся в катакт                                             | ЦИИ<br>Установление<br>факта<br>невозможности<br>проживания детей-<br>сир |
|                                  |                                                                                                    |                                                                           |
| Внимание! Этот сайт собирает мет | аданные пользователя (cookle, данные об IP - адресах, местоположение и т.д.) в соответствии с Политикой | конфиденциальности. СОГЛАСЕН                                              |

6. Нажмите на ссылку «Предоставление сведений, содержащихся в интегрированной автоматизированной информационной системе обеспечения градостроительной деятельности»

| Для граждан 🗸 🗸                    |                                                               | Южно-Сахалинск 🗸                                                    |
|------------------------------------|---------------------------------------------------------------|---------------------------------------------------------------------|
| ини социнности область услуги ката | алогуспуг Оплата Помощь и поддержка 👁 Для слабовидящих        | Личный кабинет<br>Баркова И.В                                       |
|                                    | рекращение<br>опеки, поп                                      | тоди отовка и<br>утверждение<br>документации по<br>пла              |
|                                    | Заключение<br>соглашения о<br>перераспределении<br>земель и ( | Предоставление на<br>торгах земельных<br>участков,<br>находящихся в |
|                                    | Выдача<br>разрешения на<br>размещение<br>объекта              | Предоставление<br>информации об<br>объектах учета из<br>рее         |
|                                    | Загрузить еще                                                 |                                                                     |

7. Если заявление подается физическим лицом, нажмите на ссылку «Получение сведений, содержащихся в ИАИСОГД для физических лиц».

Если заявление подается юридическим лицом, нажмите на ссылку «Получение сведений, содержащихся в ИАИСОГД для юридических лиц».

| дин раздан С<br>Сталог услуг Помощь и поддержка Оплата 👁 Для слабовидящих                                                                                                    | Клинскалинскі V<br>Личный кабинет<br>Баркова И.В                                                                                                    |
|----------------------------------------------------------------------------------------------------|----------------------------------------------------------------------------------------------------|
| И Главная страница Получение информации Продоставление сведений, содержащиося в интерированной автоматисированной информац                                                                                                    | Q -                                                                                                    |
| Предоставление сведений, содержащихся в интегр<br>автоматизированной информационной системе об<br>градостроительной деятельности                                                                                                    | оированной<br>беспечения                                                                                                    |
| Электронные услуги<br>Получение сведений, содержащихся в ИАИСОГД, для физических лиц Получение сведений, содержащихся в ИАИСОГД, для юридических лиц                                                                                      | <ul> <li>Услугу предоставляет</li> <li>Администрацие муниципального оргуразования городосой округ Тород Южно-Сахалинск"</li> <li>Даминистрациенный регламент</li> <li>PDF</li> </ul> |
| Внимание! Этот сайт собирает метаданные пользователя (соок)е, данные об IP - адресах, местоположение и т.д.) в соответствии с Политикой кон<br>Если Вы не хотите предоставлять данные для хранение и обработки, покалуйста, поинале сайт. | риденциальности. СОГЛАСЕН                                                                                                    |

8. Нажмите кнопку «Получить услугу».

| Для граждан 🐱                                                                                                    | Южно-Сахалинск 🗸                                                                                              |
|----------------------------------------------------------------------------------------------------|----------------------------------------------------------------------------------------------------|
| Сакаличская область<br>УСЛУГО Каталог услуг Помощь и поддержка Оплата 👁 Для слабовидящих                                                                                                    | Личный кабинет<br>Баркова И.В                                                                                 |
| Главная страница Получение сведений, содержащихся в ИАИСОГД, для физических лиц                                                                                                    | Q -                                                                                                    |
| Предоставление сведений, содержащихся в инте<br>автоматизированной информационной системе<br>градостроительной деятельности                                                                                                    | грированной<br>обеспечения                                                                                    |
| < Вернуться к выбору<br>Подробная информация об устуге >                                                                                                    | *                                                                                                    |
| Как получить услугу?                                                                                                    | Услугу предоставляет<br>Администрация муниципального<br>образования городской окуут "город<br>Южно-Сахалинск" |
| Сроки оказания услуги                                                                                                    | Администо вный регламент                                                                                      |
| 10 рабочих дней<br>Стоимость услуги<br>- Постаноаление Правительства Российской Федерации от 13.03.2020 № 279 "Об информационном обеспечении градостроительной<br>деятельности"<br>- Постановлене администрации города Южно-Сахалинска от 19.02.2018 № 347-ла.<br>Стоимость <b>1 000 руб.</b> | РОГ                                                                                                    |

9. Подтвердите полноту и достоверность представленных данных и дать согласие на обработку персональных данных, проставив галочки таким образом:

| Для граждан 🗸 🗸                                 |                                                                                                    | Южно-Сахалинск 🗸                                                                       |
|-------------------------------------------------|----------------------------------------------------------------------------------------------------|----------------------------------------------------------------------------------------|
|                                                 | Каталог услуг Помощь и поддержка Оплата 👁 Для спабовидящих                                                                                                    | Личный кабинет<br>Баркова И.В                                                          |
| $\sim$                                          |                                                                                                    |                                                                                        |
| <ul> <li>Согласие</li> <li>Заявление</li> </ul> | Волотиятствии с Федеральным законем Рессийский Федерании от 27 июля 2010 г. № 210-е продоставления государственных и муниципальных услуг* требуется Ваше солзыки по слиду     Я подтверядаю, что вся представления информация является достоверной и точной;     Я несу ответственность в составется информация является достоверной и точной;     Я несу ответственность в составется и со статьей 19.7 КоАП РФ за предоставление нип     сведений;     в несу ответственность в составется и составется достоверной и точной;     в несу ответственность в составется и составется достоверной и точной;     в несу ответственность в составется и составется 19.7 КоАП РФ за предоставление нип     в несу ответственность в составется на необходиное использование и обработку своих персональ     в несу ответся составется составется и порадотку своих персональ     сос сроками оказания посударственной (иуниципальной) услуги сонакомлен;     Я подтверядаю свое согласие со всеми вышелеречисленными лунктами | 33 ТОБ организации<br>иющим пунктам:<br>полных и иссаженных<br>ных давных, в том числе |
| 3 документы                                     | Lanz                                                                                                    |                                                                                        |
|                                                 | 1102/04                                                                                                    | Amice                                                                                  |

Нажмите кнопку «Далее»

11. Заполните форму заявления. Строки, отмеченные знаком «\*» обязательны к заполнению. Укажите сведения о заявителе, паспортные данные, контакты, адрес регистрации/проживания. Сведения отобразятся автоматически, необходимо проверить на соответствие.

При обращении юридического лица, сведения о юридическом отобразятся также автоматически. Необходимо проверить их на соответствие.

| Для граждан 🗸 🗸 |                                                            | Южно-Сахалинск 🗸              |
|-----------------|------------------------------------------------------------|-------------------------------|
|                 | Каталог успуг Помощь и поддержка Оплата 👁 Для спабовидящих | Личный кабинет<br>Баркова И.В |
| Согласие        | Заявление<br>посселение<br>выберите                        | ~                             |
| Заявление 1     | Данные о получателе услуги                                 |                               |
|                 | Фамилия *                                                  |                               |
| (3) Документы   | Viasi *                                                    |                               |
|                 | Onerteo                                                    |                               |
| 2               | Адрес места жительства<br>Адрес *                          |                               |
|                 |                                                            | A                             |

Указать «Кадастровый номер земельного участка» и «Расположение по адресу»

| Для граждан 🗸 🗸 |                                                                                                    | Южно-Сахалинск 🗸              |
|-----------------|----------------------------------------------------------------------------------------------------|-------------------------------|
|                 | Каталог услуг Помощь и поддержка Оплата 👁 Для спабовидящих                                                                                                    | Личный кабинет<br>Баркова И.В |
|                 | Код подразделения *                                                                                                    |                               |
| 5               | Запрашиваемые сведения                                                                                                    |                               |
|                 | Кадастровый номер земельного участка *                                                                                                    | 0                             |
|                 | Расположение по адресу *                                                                                                    |                               |
|                 |                                                                                                    |                               |
| 6               | Состав сведений ИАИСОГД                                                                                                    |                               |
|                 | Сведения *                                                                                                    |                               |
|                 | Локумета<br>перентрального<br>торогорального алликрования<br>лазварования субита<br>Рассийский Poccalicona Локуметть<br>Фезорации сб. Филарания (в. территорального |                               |

Далее выбираем «Состав сведений ИАИСОГД»

| Для граждан 🗸    |                                                                                                    | Южно-Сахалинск 🗸                                                                       |
|------------------|----------------------------------------------------------------------------------------------------|----------------------------------------------------------------------------------------|
| и солносо обоста | Каталог услуг Помощь и поддержка Оплата 👁 Для спабовидящих                                                                                                    | Личный кабинет<br>Баркова И.В. ~                                                       |
| 6                | Состав сведений ИАИСОГД<br>Сведения                                                                                                    | ,<br>A                                                                                 |
|                  | Докученты территериального налиствально илистрального платирования субъятат праводания субъятат платирования субъятат платирования субъятат Даринетим Головорования субъятат праводания субъятат и праводания субъятата система состояние субъятата праводания и пастройствирания и проритерия образования и пастеолов на истеплально нуживального субъявания субъятатата собразования субъявания субъявани | Пучкивоть<br>Докумитала праралах<br>во в<br>палиярово техноговах<br>террогорий условий |
|                  | Нет записей<br><<br>добавить                                                                                                    |                                                                                        |

Далее выбираем те сведения которые необходимо запросить и нажимаем кнопку «Сохранить»

| Для граждан 🗸 |                                                                                                    | Южно-Сахалинск 🗸            |
|---------------|----------------------------------------------------------------------------------------------------|-----------------------------|
|               | Сведения                                                                                                    | Личный кабинет              |
| THE You're    |                                                                                                    | варкова и.в. *              |
|               | Документы территориального планирования Российской Федерации (в части, касающейся<br>территории муниципального образования)                               |                             |
| e             | <ul> <li>Документы территориального планирования субъекта Российской Федерации (в части,<br/>касающейся территории муниципального образования)</li> </ul> |                             |
|               | Документы территориального планирования муниципального образования, материалы по<br>их обоснованию                                                        |                             |
|               | Правила землепользования и застройки, внесение в них изменений                                                                                            | Hammer                      |
|               | Документация по планировке территорий                                                                                                    | натация природных<br>и<br>и |
|               | Изученность природных и техногенных условий                                                                                                    | opuk yexosuk                |
|               | <ul> <li>Изъятие и резервирование земельных участков для государственных или муниципальных<br/>нужд</li> </ul>                                            |                             |
|               | Застроенные и подлежащие застройке земельные участки                                                                                                    |                             |
|               | Сеодезические и картографические материалы                                                                                                    |                             |
|               | Иные сведения                                                                                                    |                             |
| -             |                                                                                                    |                             |
|               | Отменить Сохранить                                                                                                    |                             |

Далее выбираем «Способ получения»

| Для граждан 🗸 |                                                            | Южно-Сахалинск 🗸                            |
|---------------|------------------------------------------------------------|---------------------------------------------|
|               | Каталог услуг Помощь и поддержка Оплата 👁 Для слабовидящих | Личный кабинет<br>Баркова И.В. <del>-</del> |
|               | Добавить                                                   |                                             |
|               | Способ получения сведений<br>Способ получения сведений *   |                                             |
|               | Лично, почтой, за Слособ получения свядений<br>Назад       | Далее                                       |
|               |                                                            |                                             |

12. Загрузите необходимые документы (Документы, отмеченные знаком «\*» являются обязательными).

Электронные документы и электронные образы документов, предоставляемые через "Личный кабинет" на РПГУ, должны соответствовать следующим требованиям:

1) размер одного файла, содержащего электронный документ или электронный образ документа, не должен превышать 10 Мб. Максимальный объем всех файлов - 50 Мб;

2) допускается предоставлять файлы следующих форматов: txt, rtf, doc, docx, pdf, xls, xlsx, jpg, tiff, gif, rar, zip. Предоставление файлов, имеющих форматы, отличные от указанных, не допускается;

3) документы в формате Adobe PDF должны быть отсканированы в черно-белом либо сером цвете, обеспечивающем сохранение всех аутентичных признаков подлинности (качество - не менее 200 точек на дюйм), а именно: графической подписи лица, печати, углового штампа бланка (если приемлемо), а также реквизитов документа;

4) каждый отдельный документ должен быть загружен в систему подачи документов в виде отдельного файла. Количество файлов должно соответствовать количеству документов, представляемых через РПГУ и ЕПГУ, а наименование файлов должно позволять идентифицировать документ и количество страниц в документе;

5) файлы не должны содержать вирусов и вредоносных программ.

| Для граждан 🗸 |                                                                                                    | Южно-Сахалинск 🗸              |
|---------------|----------------------------------------------------------------------------------------------------|-------------------------------|
|               | Каталог услуг Помощь и поддержка Оплата 👁 Для спабовидящих                                                                                            | Личный кабинет<br>Баркова И.В |
|               | -                                                                                                    |                               |
| Согласие      | Примечание<br>Если Ваш документ состоит из неохольних файлов, создайте, пожалуйста, архив со всеми файлами и направъте его                            |                               |
|               | Копия документа, удостоверяющего личность заявителя, являющегося физическим лицом, либо личность<br>представителя физического или юридического лица * | _                             |
| 🕑 Заналение   | Прикрепите скан колико документа с компьютера или выберите<br>из списка <u>файлы в облаке</u><br>Выберите файл                                        |                               |
| О Документы   |                                                                                                    |                               |
|               | Копия документа, удостоверяющего личность заявителя, являющегося физическим лицом, либо личность<br>представителя физического или юридического лица   |                               |
|               | Прикрепите скан-колико документа с компьютера или выберите<br>из списка <u>файны в соблаке</u><br>Выберите файл<br>Выберите файл                      |                               |

Во второй вкладке документы «Копия документа, удостоверяющего личность заявителя, являющегося физическим лицом, либо личность представителя физического или юридического лица» необходимо приложить документ, подтверждающий полномочия представителя заявителя

| Для граждан 🗸 🗸 |                                                                                                    | Южно-Сахалинск 🗸                            |
|-----------------|----------------------------------------------------------------------------------------------------|---------------------------------------------|
|                 | Каталог услуг Помощь и поддержка Оплата 👁 Для слабовидящих                                                                                                    | Личный кабинет<br>Баркова И.В. <del>-</del> |
|                 | Выберите файл Выбрать                                                                                                    |                                             |
|                 | Схема с указанием места расположения земельного участка/алемента планировочной структурь<br>информация запрашивается в отношении земельного участка/алемента планировочной структур | (в случае, если<br>ъ)                       |
|                 | Прикрепите скан-копию документа с компьютера или выберите<br>из списка <u>файты в облаже</u>                                                                                        |                                             |
|                 | Выберите файл Выбрать                                                                                                    |                                             |
|                 | Документ, подтверждающий право заявителя на получение сведений, содержащихся в ИАИСОГД                                                                                              | , бесплатно                                 |
|                 | Прикрепите скан-колико документа с компьютера или выберите<br>из списка <u>Файлы в облаке</u>                                                                                       |                                             |
|                 | Выберите файл В <b>ыбрать</b>                                                                                                    |                                             |
|                 | Выписка из Единого государственного реестра недвижимости об объекте недвижимости                                                                                                    |                                             |
|                 | Прикрепите скан-колико документа с компьютера или выберите<br>из списка <u>Файлы в облаке</u>                                                                                       |                                             |
|                 | Выберите файл Выбрать                                                                                                    |                                             |
|                 |                                                                                                    |                                             |

13. После загрузки необходимых документов, нажмите кнопку «Отправить» для направления заявления в орган.

| Для граждан 🗸     |                                                                                              | Южно-Сахалинск 🗸                            |
|-------------------|----------------------------------------------------------------------------------------------|---------------------------------------------|
| Салинская область | Каталогуслуг Помощь и поддержка Оплата 👁 Для спабовидящих                                    | Личный кабинет<br>Баркова И.В. <del>-</del> |
|                   | из списка Файлы в облаке                                                                     |                                             |
|                   | Выберите файл Выбрать                                                                        |                                             |
|                   | Документ, подтверждающий право заявителя на получение сведений, содержащихся в ИАИ           | СОГД, бесплатно                             |
|                   | Прикрепите скан-колию документа с компьютера или выберите<br>из списка файлы в облаве        |                                             |
|                   | Budeprite daan Budeprite                                                                     |                                             |
|                   | Выписка из Единого государственного реестра недвижимости об объекте недвижимости             |                                             |
|                   | Прикрепите скан-копию документа с компьютера или выберите<br>из списка <u>файты в облаке</u> |                                             |
|                   | Выберите файл Выбрать                                                                        |                                             |
|                   |                                                                                              |                                             |
|                   | Hanna                                                                                        | Отполнить                                   |
|                   | Пазед                                                                                        | оправитв                                    |

В случае возникновения вопросов при заполнении, отправке заявления Вы можете обратиться в МКУ «ЦИОГД» города Южно-Сахалинска по телефонам:

8 (4242) 300674 добавочные номера 2, 5, 6

8 (4242) 312645 добавочные номера 1, 2, 3, 4, 5, 6